# Configurar o DCPMM no Windows Server com o modo AppDirect

## Contents

Introduction **Prerequisites** Requirements **Componentes Utilizados** Informações de Apoio Módulo de memória persistente do data center Modos de operação Modo de memória Modo AppDirect Modo Combo Meta Região Namespace Acesso direto Configurar Verificar Troubleshoot Referência

## Introduction

Este documento descreve a configuração do Intel<sup>®</sup> Optane<sup>™</sup> Data Center persistent memory (PMEM) no modo AppDirect para Windows Server.

Contribuído por Ana Montenegro, engenheira do TAC da Cisco.

# Prerequisites

#### Requirements

A Cisco recomenda que você tenha conhecimento destes tópicos:

- Módulo de memória persistente (DCPMM) do Intel® Optane™ Data Center.
- Administração do Windows Server.

Verifique se o servidor tem os requisitos mínimos antes de tentar esta configuração:

- Consulte as diretrizes de PMEM no guia de especificação B200/B480 M5.
- Verifique se a CPU é a segunda geração de processadores escaláveis Intel<sup>®</sup> Xeon<sup>®</sup>.

#### **Componentes Utilizados**

As informações neste documento são baseadas nestas versões de software e hardware:

- UCS B480 M5
- UCS Manager 4.1(2a)
- Windows Server 2019

The information in this document was created from the devices in a specific lab environment. All of the devices used in this document started with a cleared (default) configuration. Se a rede estiver ativa, certifique-se de que você entenda o impacto potencial de qualquer comando.

## Informações de Apoio

O Cisco IMC e o Cisco UCS Manager Release 4.0(4) apresentam suporte para os módulos de memória persistente do <sup>Intel®</sup> Optane<sup>™</sup> Data Center nos servidores UCS M5 que são baseados nos processadores escaláveis Intel<sup>®</sup> Xeon<sup>®</sup> de segunda geração.

#### Módulo de memória persistente do data center

O DCPMM (Data Center Persistent Memory Module, módulo de memória persistente do data center) é uma nova tecnologia que faz a ponte entre o armazenamento e a memória tradicional. Ele alcança o melhor dos dois mundos combinando o desempenho de alta velocidade da DRAM e a alta capacidade do armazenamento tradicional. Eles têm alto desempenho que os SSDs e menor custo por gigabyte do que a memória do sistema.

#### Modos de operação

#### Modo de memória

No modo de memória, o DDR4 atua como um módulo de cache para os DCPMMs. Ele fornece uma grande capacidade de memória, embora os dados sejam voláteis. O sistema operacional vê a capacidade do módulo de memória persistente como a memória principal do sistema.

#### Modo AppDirect

Toda a memória usada como armazenamento. A memória é endereçável por bytes e fornece acesso direto à carga/armazenamento sem nenhuma modificação nos aplicativos existentes ou nos sistemas de arquivos. O App Direct Mode fornece armazenamento em bloco de alto desempenho, sem a latência de mover dados para e do barramento de E/S.

#### Modo Combo

Esse modo permite o uso do módulo com 25% de capacidade usada como memória volátil e 75% como memória não volátil.

A comutação entre modos é possível via UCSM, bem como pelas ferramentas do SO no host.

#### Meta

Um objetivo é usado para configurar como módulos de memória persistente conectados a um soquete de CPU são usados.

- O App Direct configura uma região para todos os módulos de memória persistentes conectados a um soquete.
- O App Direct Non intercalado configura uma região para cada módulo de memória persistente.

#### Região

Uma região é um grupo de um ou mais módulos de memória persistentes que podem ser divididos em um ou mais namespaces. Uma região é criada com base no tipo de memória persistente selecionado durante a criação do objetivo.

As regiões podem ser criadas como não intercaladas, o que significa uma região por módulo de memória persistente, ou intercaladas, o que cria uma grande região sobre todos os módulos em um soquete de CPU. As regiões não podem ser criadas em soquetes de CPU.

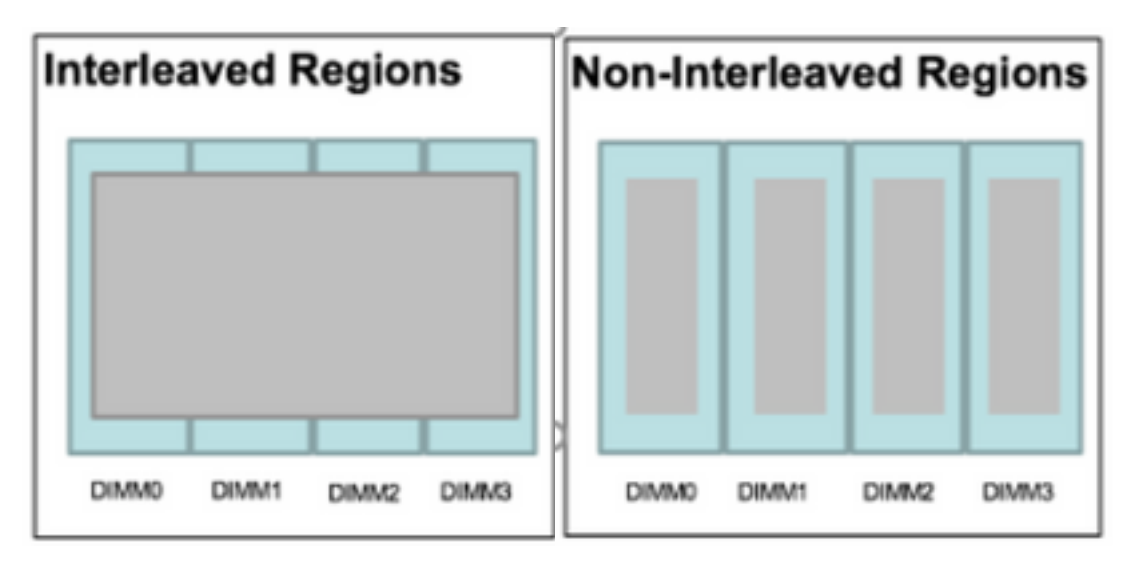

#### Namespace

Um namespace é uma partição de uma região. Ao usar o tipo de memória persistente App Direct, você pode criar namespaces na região mapeada para o soquete. Ao usar o tipo de memória persistente App Direct Non Interleaved, você pode criar namespaces na região mapeada para um módulo de memória específico no soquete.

Um espaço de nomes pode ser criado no modo Bruto ou Bloquear. Um namespace criado no modo Bruto é visto como um namespace de modo bruto no SO do host. Um namespace criado no modo Block é visto como um namespace do modo de setor no SO host.

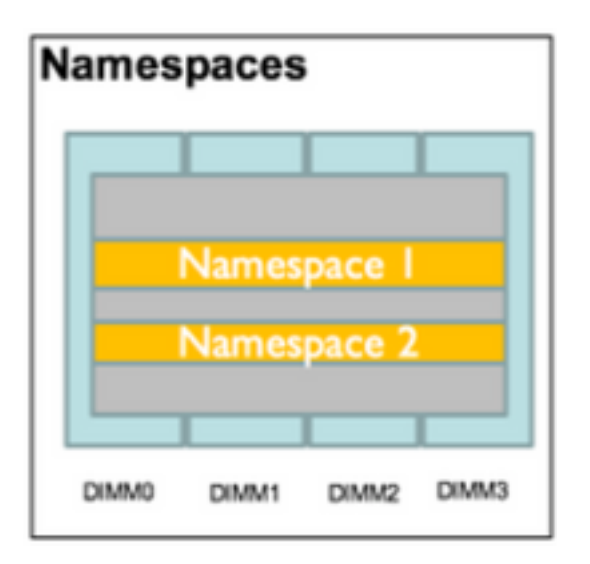

### Acesso direto

O acesso direto (DAX) é um mecanismo que permite que os aplicativos acessem diretamente a mídia persistente da CPU (por meio de cargas e lojas), ignorando a pilha de E/S tradicional (cache de páginas e camada de blocos).

# Configurar

1. Criar uma política PMEM

Navegue até Servidores > Política de memória persistente e clique em Adicionar.

Crie uma meta, verifique se o modo de memória é 0%.

| reate Pers                                                                                | sistent Memory Po                                                                                         | licy                   |                | ?     |
|-------------------------------------------------------------------------------------------|----------------------------------------------------------------------------------------------------|------------------------|----------------|-------|
| Name : Ap<br>Description :<br>General Se<br>Goals Crea<br>Nore<br>Socket Soc<br>All S Mer | ecurity<br>ate Goal<br>erties<br>ket ID : • All So<br>hory Mode (%) : • 0<br>istent Memory Type : • App D | ckets                  | ? ×            | *     |
| Ty Advanced Filt                                                                          | er 🛧 Export 🚔 Print                                                                                       |                        |                | \$    |
| Name                                                                                      | Socket Id                                                                                                 | Socket Local DIMM Mode | Capacity (GiB) |       |
|                                                                                           |                                                                                                    | No data available      | ОКС            | ancel |

## Create Persistent Memory Policy

| Te Advanced  |                 | t Id      | Socket Local DIMM    | Mode          | Capacity (GiB) |   |
|--------------|-----------------|-----------|----------------------|---------------|----------------|---|
|              | Filter 🔶 Export | 🖶 Print   |                      |               |                | 3 |
| configure Na | mespace         |           |                      |               |                |   |
|              |                 |           | 🕀 Add 💼 Delete 🌑 Mod | lify          |                |   |
|              |                 |           |                      |               |                |   |
|              |                 |           |                      |               |                |   |
| All Socket   | ts              | 0         |                      | App Direct    |                |   |
| Socket Id    | Fliter T Export | The Print | mory Mode (%)        | Persistent Me | mory Type      |   |
|              |                 |           |                      |               |                |   |
| General      | Security        |           |                      |               |                |   |
| escription : |                 |           |                      |               |                |   |
|              | AppDirect_PMEM  |           |                      |               |                |   |

**Note**: Se você incluir uma política de memória persistente em um perfil de serviço associado a um servidor, a configuração de memória persistente no servidor será **gerenciada pelo UCS**. No modo **gerenciado pelo UCS**, você pode usar o Cisco UCS Manager e as ferramentas de host para configurar e gerenciar módulos de memória persistentes, caso contrário, a configuração de memória persistente no servidor é **gerenciada por host**. No modo **gerenciado por host**, você pode usar as ferramentas de host para configurar e gerenciar módulos de memória persistente no servidor é **gerenciada por host**. No modo **gerenciado por host**, você pode usar as ferramentas de host para configurar e gerenciar módulos de memória persistentes.

2. Atribua a política de memória persistente ao perfil de serviço.

Navegue até Service Profile > Policies > Persistent Memory Policy (Perfil de serviço > Políticas > Política de memória persistente) e selecione a política criada anteriormente

Caution: Esta ação requer uma reinicialização do servidor

| вос | t Order    | Virtual Machines      | FC Zones      | Policies | Server Details | CIMC Sessions        | FSM   | VIF Paths | Faults | Events | > > |
|-----|------------|-----------------------|---------------|----------|----------------|----------------------|-------|-----------|--------|--------|-----|
|     | ⊕ IPMI,    | Redfish Access P      | rofile Policy |          |                |                      |       |           |        |        |     |
|     | + Pow      | er Control Policy     |               |          |                |                      |       |           |        |        |     |
|     | + Scru     | b Policy              |               |          |                |                      |       |           |        |        |     |
|     | + Seria    | al over LAN Policy    |               |          |                |                      |       |           |        |        |     |
|     | (+) State  | Policy                |               |          |                |                      |       |           |        |        |     |
|     | ⊕ KVM      | Management Poli       | су            |          |                |                      |       |           |        |        |     |
|     | + Pow      | er Sync Policy        |               |          |                |                      |       |           |        |        |     |
|     | (+) Grap   | hics Card Policy      |               |          |                |                      |       |           |        |        |     |
|     | Pers       | istent Memory Pol     | ісу           |          |                |                      |       |           |        |        |     |
|     | Persistent | Memory Policy : Ap    | pDirect_PMEM  | •        | Create I       | Persistent Memory Po | blicy |           |        |        |     |
|     | Persistent | Memory Policy Instanc | ce:           |          |                |                      |       |           |        |        |     |
|     |            |                       |               |          |                |                      | ОК    | Apply     | Cancel | ) ( He | elp |
|     |            |                       |               |          |                |                      |       |           |        |        |     |

## 3. (Opcional) Verifique se o modo é AppDirect.

## Navegue até Servidor > Inventário > Memória persistente > Regiões.

| General      | Inventory     | Virtual Ma | ichines Installed F | irmware   | CIMC Sessions  | SEL Logs      | VIF Paths Health | Diagnostic      | s Faults         | Events FSI   | x >⇒ |
|--------------|---------------|------------|---------------------|-----------|----------------|---------------|------------------|-----------------|------------------|--------------|------|
| Motherboard  | CIMC          | CPUs       | GPUs Memory         | Adapters  | HBAs N         | NCs iSCSI vNI | Cs Security S    | Storage Pers    | sistent Memory   |              |      |
| DIMMS (      | Configuration | Regions    | Namespace           |           |                |               |                  |                 |                  |              |      |
| Advanced Fil | ilter 🔶 Expor | t 🖷 Print  |                     |           |                |               |                  |                 |                  |              | ≎    |
| i            | Soci          | ket ld     | Local DIMM Slo      | ot Id DIN | /M Locator Ids | Туре          | Total Capac      | city (GiB) Free | e Capacity (GiB) | Health Statu | S:   |
| 1            | Soc           | ket 1      | Not Applicable      | DIN       | /IM_A2,DIMM_D  | 2 AppDirect   | 928              | 928             |                  | Healthy      |      |
| 2            | Soc           | ket 2      | Not Applicable      | DIN       | /IM_G2,DIMM_K  | 2 AppDirect   | 928              | 928             |                  | Healthy      |      |
| з            | Soci          | ket 3      | Not Applicable      | DIN       | /IM_N2,DIMM_R  | 2 AppDirect   | 928              | 928             |                  | Healthy      |      |
| 4            | Soc           | ket 4      | Not Applicable      | DIN       | /IM_U2,DIMM_X  | 2 AppDirect   | 928              | 928             |                  | Healthy      |      |

| Motherboa  | ard CIMC      | CPUs    | GPUs | Memory       | Adapters        | HBAs        | NICs       | iSCSI vNICs | Security     | Storage     | Persistent Memory |
|------------|---------------|---------|------|--------------|-----------------|-------------|------------|-------------|--------------|-------------|-------------------|
| DIMMS      | Configuration | Regions | s Na | amespace     |                 |             |            |             |              |             |                   |
| Actions    |               |         |      | Properties   |                 |             |            |             |              |             |                   |
| Secure Era | se            |         | _    | Memory Cap   | acity (GiB)     | :           | 0          |             | Persistent N | lemory Capa | acity (GiB): 3712 |
|            |               |         |      | Reserved Ca  | pacity (GiB)    | :           | 304        |             | Total Capac  | ity (GiB)   | : 4021            |
|            |               |         |      | Configured R | esult Error Des | scription : | No Error   |             | Config Resu  | lt          | Success           |
|            |               |         |      | Config State |                 | :           | Configured | 1           | Security Sta | te          | : Disabled-Frozen |
|            |               |         |      | Unconfigured | d Capacity      | :           | 304        |             | Inaccessible | Capacity    | : 5               |
|            |               |         |      |              |                 |             |            |             |              |             |                   |

4. No Windows, navegue até **Gerenciador de dispositivos > Dispositivos de memória** para ver as memórias.

| 🗄 Device Manager                      | - | × |     |
|---------------------------------------|---|---|-----|
| File Action View Help                 |   |   |     |
|                                       |   |   |     |
| V 🛃 WIN-UTRDOSQL4T1                   |   | ^ | ~   |
| > 💻 Computer                          |   |   | ^   |
| > 👝 Disk drives                       |   |   |     |
| > 🖏 Display adapters                  |   |   | elp |
| > 🛺 Human Interface Devices           |   |   |     |
| > 📹 IDE ATA/ATAPI controllers         |   |   |     |
| > 🧱 Keyboards                         |   |   | - 1 |
| Memory devices                        |   |   |     |
| INVDIMM device                        |   |   |     |
| INVDIMM device                        |   |   |     |
| INVDIMM device                        |   |   |     |
| INVDIMM device                        |   |   |     |
| INVDIMM device                        |   |   |     |
| INVDIMM device                        |   |   |     |
| INVDIMM device                        |   |   |     |
| INVDIMM device                        |   |   |     |
| > III Mice and other pointing devices |   |   |     |
| > 📃 Monitors                          |   |   |     |
| ✓                                     |   |   |     |

5. Use o PowerShell para verificar o status físico da memória com o comando **Get-PmemPhysicalDevice.** 

| eviceId | DeviceType     | HealthStatus | OperationalStatus | PhysicalLocation | FirmwareRevision | Persistent memory size | Volatile memory siz |
|---------|----------------|--------------|-------------------|------------------|------------------|------------------------|---------------------|
|         | INVDINM device | Healthy      | {0k}              |                  | 101005276        | 464 GB                 | Unknown             |
| 001     | INVDIMM device | Healthy      | {0k}              |                  | 101005276        | 464 GB                 | Unknown             |
| 1       | INVDIMM device | Healthy      | {0k}              |                  | 101005276        | 464 GB                 | Unknown             |
| 01      | INVDIMM device | Healthy      | {0k}              |                  | 101005276        | 464 GB                 | Unknown             |
| 01      | INVDIMM device | Healthy      | {0k}              |                  | 101005276        | 464 GB                 | Unknown             |
| 01      | INVDIMM device | Healthy      | {0k}              |                  | 101005276        | 464 GB                 | Unknown             |
| 01      | INVDIMM device | Healthy      | {0k}              |                  | 101005276        | 464 GB                 | Unknown             |
| 01      | INVDINM device | Healthy      | {0k}              |                  | 101005276        | 464 GB                 | Unknown             |

6. Use o comando **Get-PmemUnusedRegion** para retornar as regiões disponíveis para serem atribuídas a um dispositivo lógico de memória persistente no sistema.

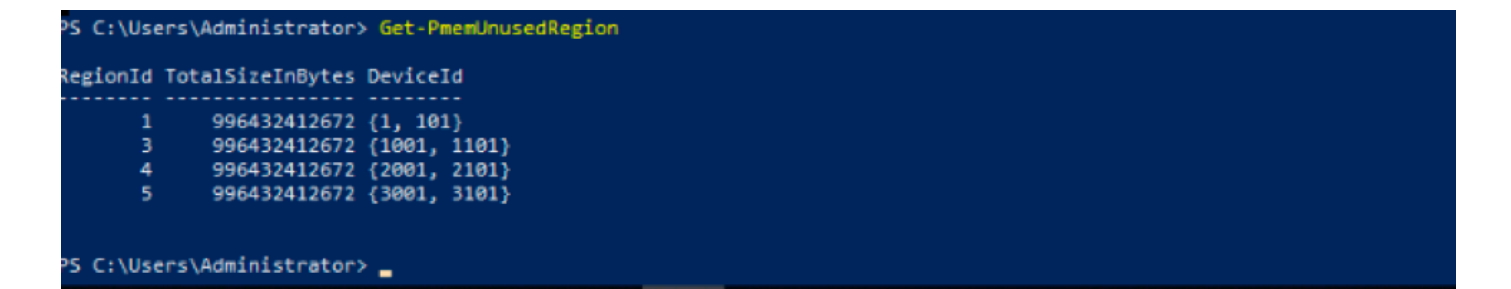

7. Use o comando **New-PmenDisk** para criar um namespace em uma região para habilitar a capacidade.

O namespace é visível ao sistema operacional Windows e pode ser usado por aplicativos.

```
PS C:\Users\Administrator> Get-PmemUnusedRegion | New-PmemDisk
Creating new persistent memory disk. This may take a few moments.
Creating new persistent memory disk. This may take a few moments.
Creating new persistent memory disk. This may take a few moments.
Creating new persistent memory disk. This may take a few moments.
```

8. Verifique com o comando Get-PmemDisk Persistent Memory Disk (Namespace).

| liskNumber | Size |    | HealthStatus | AtomicityType | CanBeRemoved | PhysicalDeviceId | UnsafeShutdownCount |
|------------|------|----|--------------|---------------|--------------|------------------|---------------------|
|            |      |    |              |               |              |                  |                     |
|            | 928  | GD | Healthy      | None          | True         | {1, 101}         | 0                   |
|            | 928  | GB | Healthy      | None          | True         | {1001, 1101}     | 0                   |
|            | 928  | GB | Healthy      | None          | True         | {2001, 2101}     | 0                   |
|            | 928  | GB | Healthy      | None          | True         | {3001, 3101}     | 0                   |

9. (Opcional) Navegue até o **Gerenciador de dispositivos** e verifique o disco de memória persistente no **disco de memória persistente**.

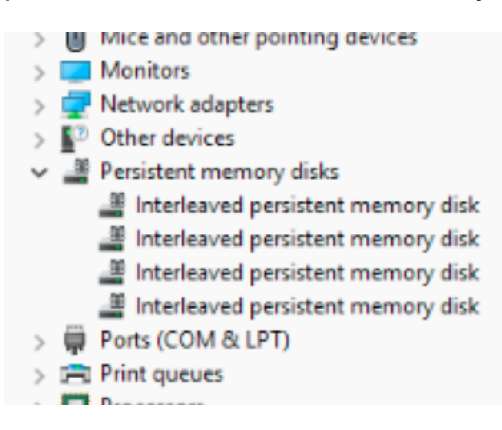

10. No UCS Manager, você vê o namespace criado nas regiões.

Navegue até Server > Inventory > Persistent memory > Namespace você vê as Regiões com o namespace anexado.

| < General Inve  | entory Virt  | tual Machines | Installed I | Firmware | CIMC Session | ons S | SEL Logs       | VIF Paths  | Health | Diagnostics | Faults     | Events | FSM | > > |
|-----------------|--------------|---------------|-------------|----------|--------------|-------|----------------|------------|--------|-------------|------------|--------|-----|-----|
| Motherboard C   | IMC CPU      | s GPUs        | Memory      | Adapters | HBAs         | NICs  | iSCSI vNICs    | s Security | Storag | e Persiste  | ent Memory |        |     |     |
| DIMMS Configu   | uration Re   | gions Nar     | nespace     |          |              |       |                |            |        |             |            |        |     |     |
| + - Ty Advanced | filter 🔶 Exp | port 🖷 Print  |             |          |              |       |                |            |        |             |            |        |     | ¢   |
| Name            |              | N             | lode        |          |              | C     | Capacity (GiB) |            |        | Health      | Status:    |        |     |     |
|                 |              |               |             |          |              |       |                |            |        |             |            |        |     |     |
| Namespace Pr    | nemDisk1     | R             | law         |          |              | 9     | 928            |            |        | Healthy     | /          |        |     |     |
| ▼ Region 2      |              |               |             |          |              |       |                |            |        |             |            |        |     |     |
| Namespace Pr    | nemDisk1     | R             | law         |          |              | 9     | 928            |            |        | Healthy     | /          |        |     |     |
| ▼ Region 3      |              |               |             |          |              |       |                |            |        |             |            |        |     |     |
| Namespace Pr    | nemDisk1     | R             | law         |          |              | 9     | 928            |            |        | Healthy     | /          |        |     |     |
| ▼ Region 4      |              |               |             |          |              |       |                |            |        |             |            |        |     |     |
| Namespace Pr    | nemDisk1     | R             | law         |          |              | 9     | 928            |            |        | Healthy     | /          |        |     |     |

11. No Windows, navegue até o console **Disk Management** para exibir o novo disco. inicialize o disco usando o particionamento **MBR** ou **GPT** antes que o gerenciador de disco lógico possa acessá-lo.

| 🜆 Computer Management                 | Lg <sup>2</sup>                                                                                                    | – 🗆 X           |
|---------------------------------------|----------------------------------------------------------------------------------------------------|-----------------|
| File Action View Help                 |                                                                                                    |                 |
| 🗢 🔿 🙍 📰 📓 📷 🗩 🗙 🗟 🖬                   | 3                                                                                                    |                 |
| Somputer Management (Local Volume     | Layout Type File System Status                                                                                                    | Actions         |
| V 👔 System Tools 📃 (C:)               | Simple Basic NTFS Healthy (Boot, Page File, Crash Dump, Primary Partition)                                                                                                    | Disk Management |
| > 🥑 Task Scheduler 🔤 (Disk 0 partitio | n 2) Simple Basic Healthy (EFI System Partition)                                                                                                    | Mars Actions    |
| > 🔠 Event Viewer — (Disk 1 partitio   | n 2) Simple Basic KAW Healthy (Primary Partition)                                                                                                    | More Actions    |
| > 1 Shared Folders                    | Simple basic NTPS Healthy (OEM Partition)                                                                                                    |                 |
| Berformance                           |                                                                                                    |                 |
| Device Manager                        | Initialize Disk X                                                                                                    |                 |
| V Storage                             |                                                                                                    |                 |
| > 🚯 Windows Server Backup             | You must initialize a disk before Logical Disk Manager can access it.                                                                                                    |                 |
| 📅 Disk Management                     | Select disks:                                                                                                    |                 |
| Services and Applications             | V Disk 2                                                                                                    |                 |
|                                       | V Disk 4                                                                                                    |                 |
|                                       | ☑ Disk 5                                                                                                    |                 |
|                                       | The she following a state of the second state of the second state |                 |
| <                                     | Use the following partition style for the selected disks:                                                                                                    |                 |
|                                       | OMBR (Master Boot Record)                                                                                                    |                 |
| - Disk 0                              | GPT (GOID Pattion Table)                                                                                                    |                 |
| Basic<br>1490.40 GB                   | Note: The GPT partition style is not recognized by all previous versions of                                                                                                    |                 |
| Online                                | Windows.                                                                                                    |                 |
|                                       |                                                                                                    |                 |
|                                       | OK Cancel                                                                                                    |                 |
| - Disk 1                              |                                                                                                    |                 |
| Basic<br>1490.40 GB                   | 1490.40 GB RAW                                                                                                    |                 |
| Online                                | Healthy (Primary Partition)                                                                                                    |                 |
|                                       |                                                                                                    |                 |
|                                       |                                                                                                    |                 |
| "O Disk 2                             |                                                                                                    |                 |
| 1490.42 GB                            | 1490.42 GB                                                                                                    |                 |
| Not Initialized                       | Unallocated                                                                                                    |                 |
| < > Unallocated                       | Primary partition                                                                                                    |                 |

## Verificar

No momento, não há procedimento de verificação disponível para esta configuração.

## Troubleshoot

1. O comando **Remove-PmemDisk** remove um disco de memória persistente específico, que pode ser usado se você tiver que substituir um módulo com falha.

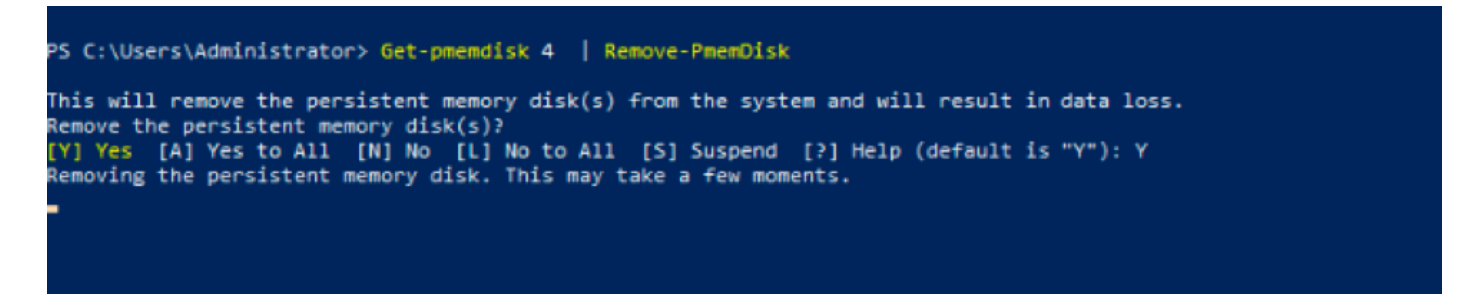

Caution: Remova um disco de memória persistente que cause perda de dados nesse disco.

2. Verifique com o comando Get-PmemDisk o disco de memória persistente disponível restante.

| liskNumber | Size     | HealthStatus | AtomicityType | CanBeRemoved | PhysicalDeviceIds | UnsafeShutdownCount |
|------------|----------|--------------|---------------|--------------|-------------------|---------------------|
| ,          | 928 GB   | Healthy      | None          | True         | {1001, 1101}      | 0                   |
|            | 928 GB   | Healthy      | None          | True         | {2001, 2101}      | 0                   |
| <b>i</b>   | 928 GB   | Healthy      | None          | True         | {3001, 3101}      | 0                   |
| S C:\User: | s\Admin: | istrator> _  |               |              |                   |                     |

3. No UCS Manager em **Persistent Memory**, você vê que a região não tem mais o namespace atribuído, como mostrado na imagem.

| Motherboard CIMC       | CPUs     | GPUs    | Memory | Adapters | HBAs | NICs | <b>iSCSI vNICs</b> | Security | Storage | Persistent Memory |   |
|------------------------|----------|---------|--------|----------|------|------|--------------------|----------|---------|-------------------|---|
| DIMMS Configuration    | Regions  | Nam     | espace |          |      |      |                    |          |         |                   |   |
| + - Tr Advanced Filter | ♠ Export | 🖶 Print |        |          |      |      |                    |          |         |                   | ¢ |
| Name                   |          | Mo      | ode    |          |      | С    | apacity (GiB)      |          |         | Health Status:    |   |
| Region 1               |          |         |        |          |      |      |                    |          |         |                   |   |
| ▼ Region 2             |          |         |        |          |      |      |                    |          |         |                   |   |
| Namespace PmemDisk     | :1       | Ra      | w      |          |      | 9    | 28                 |          |         | Healthy           |   |
|                        |          |         |        |          |      |      |                    |          |         |                   |   |
| Namespace PmemDisk     | :1       | Ra      | w      |          |      | 9    | 28                 |          |         | Healthy           |   |
| ▼ Region 4             |          |         |        |          |      |      |                    |          |         |                   |   |
| Namespace PmemDisk     | :1       | Ra      | W      |          |      | 9    | 28                 |          |         | Healthy           |   |

4. Como alternativa, use o utilitário **IPMCTL** para configurar e gerenciar os módulos de memória persistente Intel Optane DC.

**Observação**: o **IPMCTL** pode ser iniciado a partir de um shell da Unified Extensible Firmware Interface (UEFI) ou de uma janela de terminal em um sistema operacional.

5. O comando **ipmctl show -dimm** exibe os módulos de memória persistente descobertos no sistema e verifica se o software pode se comunicar com eles. Entre outras informações, esse comando envia cada ID de DIMM, capacidade, estado de integridade e versão do firmware.

| Shell> ipmctl show -dimm |                  |             |               |  |  |  |  |  |  |  |  |  |
|--------------------------|------------------|-------------|---------------|--|--|--|--|--|--|--|--|--|
| DimmID   Capacity        | LockState        | HealthState | FWVersion     |  |  |  |  |  |  |  |  |  |
|                          |                  |             |               |  |  |  |  |  |  |  |  |  |
| 0x0001   502.5 GiB       | Disabled, Frozen | Healthy     | 01.01.00.5276 |  |  |  |  |  |  |  |  |  |
| 0x0101   502.5 GiB       | Disabled, Frozen | Healthy     | 01.01.00.5276 |  |  |  |  |  |  |  |  |  |
| 0x1001   502.5 GiB       | Disabled, Frozen | Healthy     | 01.01.00.5276 |  |  |  |  |  |  |  |  |  |
| 0x1101   502.5 GiB       | Disabled, Frozen | Healthy     | 01.01.00.5276 |  |  |  |  |  |  |  |  |  |
| 0x2001   502.5 GiB       | Disabled, Frozen | Healthy     | 01.01.00.5276 |  |  |  |  |  |  |  |  |  |
| 0x2101   502.5 GiB       | Disabled, Frozen | Healthy     | 01.01.00.5276 |  |  |  |  |  |  |  |  |  |
| 0x3001   502.5 GiB       | Disabled, Frozen | Healthy     | 01.01.00.5276 |  |  |  |  |  |  |  |  |  |
| 0x3101   502.5 GiB       | Disabled, Frozen | Healthy     | 01.01.00.5276 |  |  |  |  |  |  |  |  |  |
| Shell>                   |                  |             |               |  |  |  |  |  |  |  |  |  |

6. O comando ipmctlshow -memory resources exibe a capacidade provisionada.

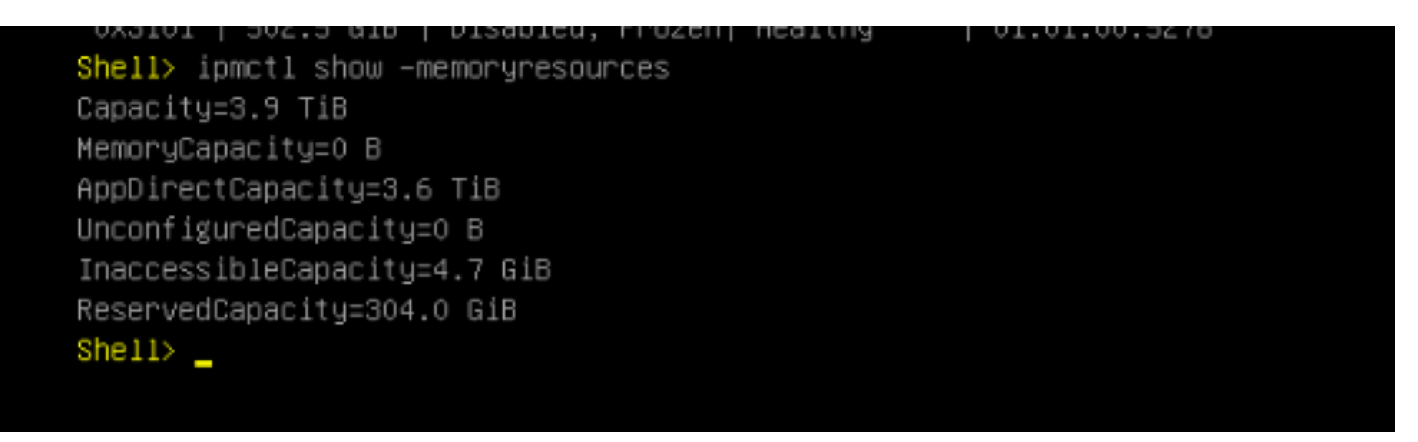

7. O comando **ipmctl show -region** exibe regiões disponíveis. Você vê que a região 1 tem **capacidade livre.** 

| Shell> ipmctl show -re | gion                 |     |       |      |              |          |
|------------------------|----------------------|-----|-------|------|--------------|----------|
| RegionID  SocketID     | PersistentMemoryType | I C | apaci | ty   | FreeCapacity | HealthSt |
| ate                    |                      |     |       |      |              |          |
|                        |                      | === | ===== | ==== |              |          |
| ====                   |                      |     |       |      |              |          |
| 0x0001   0x0000        | AppDirect            | 9   | 28.0  | GiB  | 928.0 GiB    | Healthy  |
| 0x0002 0x0001          | AppDirect            | 9   | 28.0  | GiB  | 0 B          | Healthy  |
| 0x0003 0x0002          | AppDirect            | 9   | 28.0  | GiB  | 0 B          | Healthy  |
| 0x0004 0x0003          | AppDirect            | 9   | 028.0 | GiB  | 0 B          | Healthy  |
| She11>                 |                      |     |       |      |              |          |

8. O comando ipmctl create -namespace cria um namespace nas regiões disponíveis.

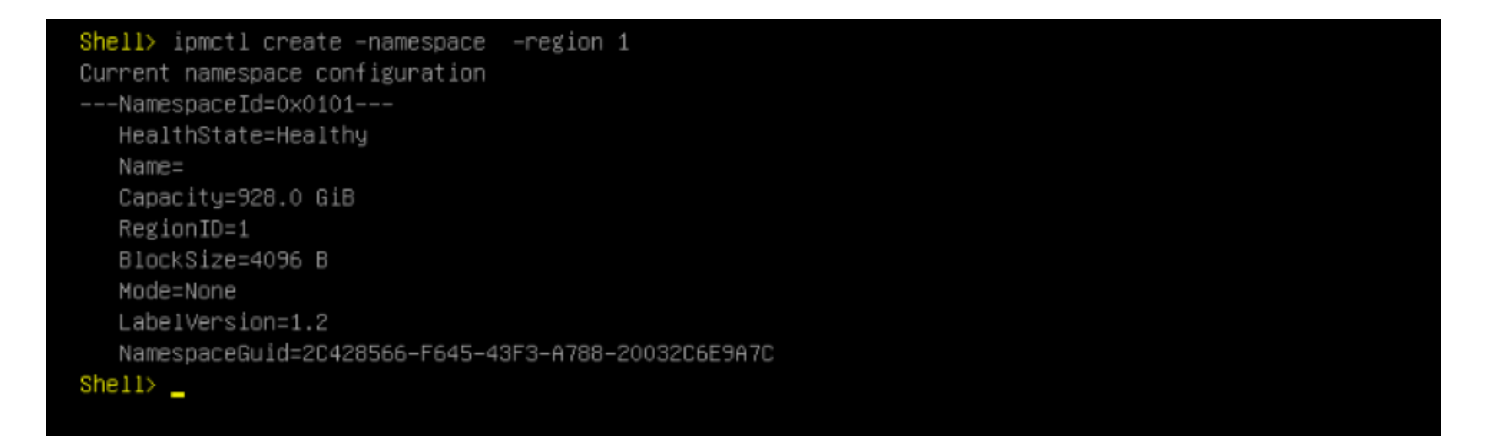

9. Agora todas as regiões são atribuídas ao espaço de nomes, como mostrado na imagem

| Shell> ip<br>RegionID | mc<br>I | tl show ·<br>SocketID | -re<br>I | egion<br>PersistentMemory⊺ype |   | Capaci | ity  | I | FreeCapacity |    | HealthSt |
|-----------------------|---------|-----------------------|----------|-------------------------------|---|--------|------|---|--------------|----|----------|
| ate                   |         |                       |          |                               |   |        |      |   |              |    |          |
|                       | ==      |                       |          |                               | = |        | ==== |   |              | == |          |
| ====                  |         |                       |          |                               |   |        |      |   |              |    |          |
| 0x0001                | I       | 0x0000                |          | AppDirect                     |   | 928.0  | GiB  | Ι | 0 B          |    | Healthy  |
| 0x0002                | I       | 0x0001                |          | AppDirect                     |   | 928.0  | GiB  | Ι | 0 B          |    | Healthy  |
| 0x0003                | I       | 0x0002                |          | AppDirect                     |   | 928.0  | GiB  | I | 0 B          |    | Healthy  |
| 0x0004                | I       | 0x0003                |          | AppDirect                     |   | 928.0  | GiB  | I | 0 B          |    | Healthy  |
| Shell>                |         |                       |          |                               |   |        |      |   |              |    |          |
|                       |         |                       |          |                               |   |        |      |   |              |    |          |

10. No UCS manager, podemos verificar o namespace criado em **Persistent Memory** como mostrado na imagem.

| General     | Inventory      | Virtual N | lachines | Installed | Firmware | CIMC Sessi | ions | SEL Logs      | VIF Paths | Health   | Diag  | nostics   | Faults    | Events | FSM | > > |
|-------------|----------------|-----------|----------|-----------|----------|------------|------|---------------|-----------|----------|-------|-----------|-----------|--------|-----|-----|
| Motherboard | CIMC           | CPUs      | GPUs     | Memory    | Adapters | HBAs       | NICs | iSCSI vNI     | Cs Secu   | rity Sto | orage | Persister | nt Memory |        |     |     |
| DIMMS (     | Configuration  | Regions   | Nar      | nespace   |          |            |      |               |           |          |       |           |           |        |     |     |
| + - Ty Ad   | lvanced Filter | ♠ Export  | 🖶 Print  |           |          |            |      |               |           |          |       |           |           |        |     | ¢   |
| Name        |                |           | Ν        | lode      |          |            |      | Capacity (GiB | )         |          |       | Health S  | Status:   |        |     |     |
| ▼ Region 1  |                |           |          |           |          |            |      |               |           |          |       |           |           |        |     |     |
| Namesp      | ace            |           | F        | ław       |          |            |      | 928           |           |          |       | Healthy   |           |        |     |     |
| 🔫 Region 2  |                |           |          |           |          |            |      |               |           |          |       |           |           |        |     |     |
| Namespa     | ace PmemDisk   | <1        | F        | ław       |          |            |      | 928           |           |          |       | Healthy   |           |        |     |     |
| ▼ Region 3  |                |           |          |           |          |            |      |               |           |          |       |           |           |        |     |     |
| Namespa     | ace PmemDisk   | k1        | F        | ław       |          |            |      | 928           |           |          |       | Healthy   |           |        |     |     |
| ▼ Region 4  |                |           |          |           |          |            |      |               |           |          |       |           |           |        |     |     |
| Namespa     | ace PmemDisk   | <1        | R        | ław       |          |            |      | 928           |           |          |       | Healthy   |           |        |     |     |

**Observação**: examine todos os comandos disponíveis para IPMCTL : <u>Guia do usuário IPMCTL</u>

# Referência

- UCSM configurando e gerenciando módulos de memória persistente DC
- <u>Guia de início rápido: Provisione memória persistente Intel® Optane™ DC</u>
- Windows Server: Entender e implantar memória persistente
- <u>Suporte Técnico e Documentação Cisco Systems</u>